## 创新创业教育服务平台

大学生创新创业训练计划项目申报流程(学生端) 1、登录平台: http://cxcy.dmuzs.edu.cn/,或进入大连医科大学中 山学院主页,点击"机构设置"→点击"校企联盟与创新创业学院"。 2、用户登录:点击用户登录,如下图标出红色部位所示进行登录, 账号为学号,初始密码为cxcy123450,登陆后务必自行修改密码。

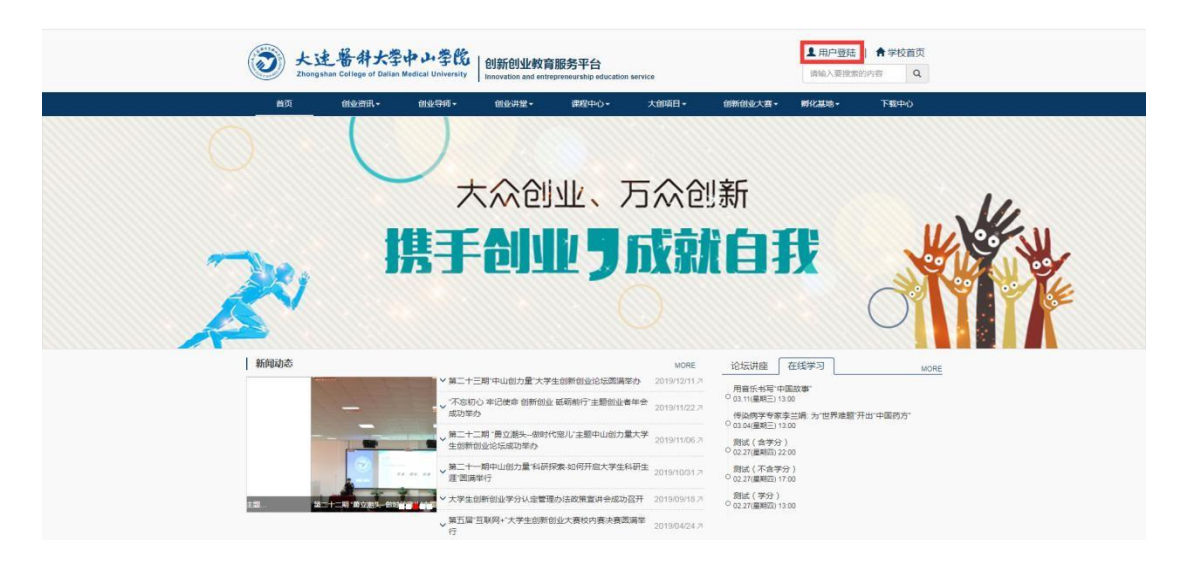

3、创建项目团队:由项目负责人创建团队,点击左侧菜单栏目中的 大创项目管理→我的团队→再点击追加,创建项目团队。由项目负责 人组建团队并添加成员,可跨院系组建团队。

| DENERGY COLLEGE                                              | 大学中ム学院<br>のALIAN MEDICAL UNIVERSITY<br>MARONALION AND CONFERENCE | 务平台<br>erable education service |      |            |            |       | 欢迎你,到此 | 始. (現出)   |
|--------------------------------------------------------------|------------------------------------------------------------------|---------------------------------|------|------------|------------|-------|--------|-----------|
| <ul> <li>マ 水油の面</li> <li>D. Track Report</li> </ul>          | ) 我的团队(一项)<br>团队名称: 检索                                           |                                 |      |            |            |       |        |           |
| 四十日使用指案<br>■大创课程 <                                           | 图从各称                                                             | 成员数量                            | 9008 | 状态         | 他議門面       | 使读者   | ma     | 209 9000A |
| 曾论远活动 <                                                      | 2020#4858588                                                     | 3                               | 1    | 未参算<br>未参置 | 2019/12/05 | 制成学生  | ,      | 0 0       |
| ₽ 建程选课 〈                                                     | 000000<br>2020+-MIRS#                                            | 1                               | 1    | 200<br>200 | 2019/12/05 | Rd711 | 1      | 8 a       |
| ♀ 大创项目管理 ◆ ● ● ● ● ● ● ● ● ● ● ● ● ● ● ● ● ● ●               | ED.2                                                             | 2                               | 0    |            | 2019/10/12 | 和成年生1 | 6      | -         |
| <ul> <li>0 号师申請</li> <li>0 賽事信息</li> </ul>                   | RestROA                                                          | 2                               | 1    | EPR        | 2019/06/19 | 浙武学生  | /      | 8         |
| <ul> <li>我的项目</li> <li>         * 大创览赛管理         </li> </ul> |                                                                  |                                 |      |            |            |       |        |           |
| 前前的水晶地 《                                                     |                                                                  |                                 |      |            |            |       |        | _         |
| ● 創套问知 《                                                     | N K I P N                                                        |                                 |      |            |            |       |        | otiti 🔶   |
| ■ 在线学习管理 <                                                   |                                                                  |                                 |      |            |            |       |        |           |
| ▲ 下板中心 <                                                     |                                                                  |                                 |      |            |            |       |        |           |
| 0 学生信息地护 《                                                   |                                                                  |                                 |      |            |            |       |        |           |
|                                                              |                                                                  |                                 |      |            |            |       |        |           |
|                                                              |                                                                  |                                 |      |            |            |       |        |           |

| <li>         大述 各州大学中 小学院</li> |                       |                  |     |                   |       |    |              |                       |
|--------------------------------|-----------------------|------------------|-----|-------------------|-------|----|--------------|-----------------------|
|                                | <   田以信息 ( ) 追加       | a)               |     | <b>3</b>          | 潘团队信息 |    |              |                       |
| ₩ 次回页面                         | 1000                  |                  | 7   |                   |       |    |              |                       |
| 〇 平台使用指南                       |                       | EN/SAFE :        |     |                   |       | 10 | 7: #158 1988 |                       |
| ■ 大创课程                         |                       | 田队照片:            | 上傳  |                   |       |    |              |                       |
| 曾 论坛活动                         | < <u>銀作</u> (         | U.S.B.O          | 8月  | 直线并选择团队成员姓名<br>学号 | 1     | 8  | 服系电应         | 部項                    |
| ₽ 课程告课                         | e 🙂 👔                 | 因以负责人            | · = |                   |       |    |              |                       |
| 9 大创项目管理                       |                       | 第一他心成员           | • • |                   |       |    |              |                       |
| o Hamitik                      |                       | 第一核心成员<br>第一核心成员 |     | 择团队成员身份           |       |    |              |                       |
| ○ 母师申请                         |                       | 第二称心战员<br>第三团队成员 |     |                   |       |    |              |                       |
| o 資事信息                         |                       | 第四回队成员<br>第五团队成员 |     |                   |       |    |              |                       |
| o 我的项目                         |                       | 第六团队成员<br>第七团队成员 |     |                   |       |    |              |                       |
| • 大创党赛管理                       | e l                   | 第八团队成员<br>第九团队成员 |     |                   |       |    |              |                       |
|                                | ¢                     |                  |     |                   |       |    |              |                       |
| 🗣 ඔසාමාග                       | <                     |                  |     |                   |       |    |              |                       |
| ■ 在线学习管理                       | <ul> <li>•</li> </ul> |                  |     |                   |       |    |              |                       |
| 自新创业学分管理                       |                       |                  |     |                   |       |    |              |                       |
| ▲ 下飯中心                         | e fille               | 添加团队成员           |     |                   |       |    |              | <b>N</b> 2 <b>M</b> E |
| 0 2238889                      |                       |                  |     |                   |       |    |              |                       |
|                                |                       |                  |     |                   |       |    |              |                       |

**4、申请导师:**团队创建完成后,点击团队后方"导师申请"图标, 再点击"导师选择"图标进行导师申请(选择两名导师)。

| ② 大连带            | +大学中ン学院   創新创业教育服<br>27 DALIAN MEDICAL ENTYPERITY Insuration and entropycoc | 务平台<br>wrship education service |      |            |            |       | 欢迎你,则此  | 学生 (混出)    |
|------------------|-----------------------------------------------------------------------------|---------------------------------|------|------------|------------|-------|---------|------------|
|                  | 我的团队 (一说)                                                                   |                                 |      |            |            |       |         |            |
| ➡ 欢迎页面           | FILSE: 108                                                                  |                                 |      |            |            |       |         |            |
| 日 平台使用描述         |                                                                             |                                 |      |            |            |       |         |            |
| ■大创课程 <          | 100.43年                                                                     | 成员数量                            | 导动改量 | 状态         | 的就可以可      | 创建省   | 998     | 909 \$10m3 |
|                  | 间间                                                                          | 1                               | 0    | 宗参查        | 2019/12/05 | 阅试学生  | /       | t o        |
| • (C)(C)(144)    | 2020474[852582                                                              | 3                               | 3    | 未参赛        | 2019/12/05 | 附成学生  | /       | ê Ø        |
| ● 課程选课 〈         | 493046                                                                      | 1                               | 1    | 宗身直        | 2019/12/05 | 测试学生  | /       | 0 0        |
| ♀ 大创项目管理 ~       | 2020大使制成                                                                    | 2                               | 2    | Bea        | 2019/12/04 | 創成学生  |         | 8          |
| 0 我的图队           | INDA2                                                                       | 2                               | 0    | 798<br>749 | 2019/10/12 | 测试学生1 |         | -          |
| ○ 导质申请           | MORE TRANSPORT                                                              | 2                               | a    | 日参照        | 2019/06/19 | 同以孝生  | /       |            |
| ○ 表事信息<br>- 四日四日 |                                                                             |                                 |      |            |            |       |         | /          |
| O BUISARII       |                                                                             |                                 |      |            |            |       |         |            |
| T ABARAT (       |                                                                             |                                 |      |            |            |       |         |            |
| 回 切託印示實과 《       | Tala atal                                                                   |                                 |      |            |            |       |         |            |
| 🖷 (3)361900 <    | H 4 1 > H                                                                   |                                 |      |            |            |       |         | 1520       |
| ■ 在线学习管理 〈       |                                                                             |                                 |      |            |            |       |         |            |
| n 00600020078    |                                                                             |                                 |      |            |            |       |         |            |
| -                |                                                                             |                                 |      |            |            |       |         |            |
| ▲下戦中心 く          |                                                                             |                                 |      |            |            |       |         |            |
| ● 学生信息操护 <       |                                                                             |                                 |      |            |            |       |         |            |
|                  |                                                                             |                                 |      |            |            |       |         |            |
|                  |                                                                             |                                 |      |            |            |       |         |            |
|                  |                                                                             |                                 |      |            |            |       |         |            |
|                  |                                                                             |                                 |      |            |            |       |         |            |
|                  |                                                                             |                                 |      |            |            |       |         |            |
| <b>这</b> 大注着和    | +大学中い学的<br>P DALIAN KEDICAL UNIVERSITY   Benevation and cellsrpress         | 务平台<br>arship education service |      |            |            |       | 欢迎你,想试得 | 华主 (現出)    |
|                  | 日队导种申请                                                                      |                                 |      |            |            |       |         |            |
| ₩ XORENIM        | 田弘导術劇通                                                                      |                                 |      |            |            |       |         |            |
| 日 平台使用指南         | Direa: D                                                                    |                                 |      |            | Denasz . 🗉 |       |         |            |

| ZHONOSHAN COLLEGE OF DALLAN MEDICAL UNIVERSITY |              | Innovation and ent | trepreneurship education service |  |            |               | 欢迎你,费试学生 (退出)   |
|------------------------------------------------|--------------|--------------------|----------------------------------|--|------------|---------------|-----------------|
|                                                | <   因队导师申请   |                    |                                  |  |            |               |                 |
| □ 欢迎页面                                         | 国队导行申请       |                    |                                  |  |            |               |                 |
| 日 平台使用指南                                       |              | 导动来道:              | 导动车                              |  | 导体选择;      | 3             |                 |
| ■ 大创课程                                         | - K          | PICKS :            |                                  |  | 教育中国       |               |                 |
| 🗑 化起活动                                         | - • ·        |                    |                                  |  | - DAMESTIC |               |                 |
| # 课程选课                                         | - e          | E-mail 1           |                                  |  | m1802061   | 199 102 30.02 |                 |
| ♀ 大创项目管理                                       | -            |                    |                                  |  |            |               | <b>#</b> 2 32 2 |
| 0 我的团队                                         |              |                    |                                  |  |            |               |                 |
| o 导频申请                                         |              |                    |                                  |  |            |               |                 |
| ○ 資準信息                                         |              |                    |                                  |  |            |               |                 |
| ○ 指的项目                                         |              |                    |                                  |  |            |               |                 |
| 大创宾音管理                                         | - 40 -       |                    |                                  |  |            |               |                 |
| <b>日</b> 的新创业基地                                | - 40 -       |                    |                                  |  |            |               |                 |
| 🔹 (1)46(1)32)                                  |              |                    |                                  |  |            |               |                 |
| ■ 在线学习管理                                       | - <b>«</b> : |                    |                                  |  |            |               |                 |
| 1 01新创业学分管理                                    | - C          |                    |                                  |  |            |               |                 |
| ▲下報中心                                          | - <u>-</u>   |                    |                                  |  |            |               |                 |
| • 学生信息地护                                       | - <:-        |                    |                                  |  |            |               |                 |
|                                                |              |                    |                                  |  |            |               |                 |
|                                                |              |                    |                                  |  |            |               |                 |
|                                                |              |                    |                                  |  |            |               |                 |
|                                                |              |                    |                                  |  |            |               |                 |

5、项目申报:点击左侧菜单栏中赛事信息→再选择类型(创新/创业类)点击报名图标→认真、完整填写项目信息(注意格式,排版美观大方),填写完毕后,点击确定提交申请即完成项目立项申请,等待审批。

| () 大连着                                                                                                    | 特大学中心学院<br>(P BALLAN KESICAL DATVERSITY Innovation and entrepreneurolog education service |            |            | 欢迎你,则此学生 (派出) |
|----------------------------------------------------------------------------------------------------|-------------------------------------------------------------------------------------------|------------|------------|---------------|
|                                                                                                    | 四本信息 (一近)                                                                                 |            |            |               |
| ♀ 欢迎页面                                                                                                    |                                                                                           |            |            |               |
| 〇 平台使用指南                                                                                                    | स्वयः :                                                                                   |            |            |               |
| ■ 大创课程                                                                                                    | 500 S                                                                                     | 服品开始时间     | 服品结束时间     | 服名(前期) 服名(前位) |
| M INSTITUTE                                                                                                    | 2020年大学生创新创业项目审报                                                                          | 2019/12/05 | 2020/03/12 | 8 8           |
|                                                                                                    |                                                                                           |            |            |               |
| ■ 课程选课                                                                                                    |                                                                                           |            |            |               |
| ♀ 大创项目管理 ·                                                                                                    |                                                                                           |            |            |               |
| o 我的图队                                                                                                    |                                                                                           |            |            |               |
| 0 导师申请                                                                                                    |                                                                                           |            |            |               |
| 0 指的項目                                                                                                    |                                                                                           |            |            |               |
| 于大创究音管理     日     日      日      日 | e                                                                                         |            |            |               |
|                                                                                                    |                                                                                           |            |            |               |
| PI USTRULATION OF                                                                                                    | N 4 1 > N                                                                                 |            |            |               |
| 创客问知                                                                                                    |                                                                                           |            |            |               |
| ■ 在线学习管理 🚽                                                                                                    | C                                                                                         |            |            |               |
| ▲ 创新创业学分管理                                                                                                    | <                                                                                         |            |            |               |
| 上下戦中心                                                                                                    | e                                                                                         |            |            |               |
| 0 学生信息维护                                                                                                    | c                                                                                         |            |            |               |
|                                                                                                    |                                                                                           |            |            |               |
|                                                                                                    |                                                                                           |            |            |               |
|                                                                                                    |                                                                                           |            |            |               |

| <b>③</b> 大连着斜<br>2000年38.00 COLLEGE OF                                                                                                    | 大学中ム学院<br>DALLAN MEDICAL UNIVERSITY Intervention and ent | 育服务平台<br>npresentily stration service |                       | 欢迎的,则成学生(退出)          |
|----------------------------------------------------------------------------------------------------|----------------------------------------------------------|---------------------------------------|-----------------------|-----------------------|
| ۴                                                                                                    | 大创项目申报                                                   |                                       |                       |                       |
| ♀ 欢迎页面                                                                                                    | 基本信息                                                     |                                       |                       |                       |
| 日 平台使用指南                                                                                                    | 项目团队;                                                    | *                                     | 项目名称:                 |                       |
| ■大创课程 <                                                                                                    | 4-展生物。                                                   |                                       | 好要会议。                 |                       |
| 曾论坛活动 <                                                                                                    |                                                          |                                       | Control of the Action | · · · ·               |
| ● 課程造課 〈                                                                                                    | 双目甲胺                                                     |                                       |                       |                       |
| 9 大创项目管理 ~                                                                                                    | <b>项目未遵</b> ;                                            |                                       | 项目关键字:                |                       |
| 0 我的前队                                                                                                    | 项目所重专业类:                                                 |                                       | 量否参加 红色筑梦活动:          | ③ 不参加 ③ 参加            |
| O 导频申請                                                                                                    | 项目能介:                                                    |                                       | 项目背觑及研究意义;            | -                     |
| 0 夜事信息                                                                                                    |                                                          |                                       |                       |                       |
| 0 3823401                                                                                                    |                                                          |                                       |                       |                       |
| ◆ 大創員賽管理     ◆     ◆     ◆     ◆     ◆     ◆     ◆     ◆     ◆     ◆     ◆     ◆     ◆     ◆     ◆     ◆     ◆     ◆     ◆     ◆     ◆     ◆     ◆     ◆     ◆     ◆     ◆     ◆     ◆     ◆     ◆     ◆     ◆     ◆     ◆     ◆     ◆     ◆     ◆     ◆     ◆     ◆     ◆     ◆     ◆     ◆     ◆     ◆     ◆     ◆     ◆     ◆     ◆     ◆     ◆     ◆     ◆     ◆     ◆     ◆     ◆     ◆     ◆     ◆     ◆     ◆     ◆     ◆     ◆     ◆     ◆     ◆     ◆     ◆     ◆     ◆     ◆     ◆     ◆     ◆     ◆     ◆     ◆     ◆     ◆     ◆     ◆     ◆     ◆     ◆     ◆     ◆     ◆     ◆     ◆     ◆     ◆     ◆     ◆     ◆     ◆     ◆     ◆     ◆     ◆     ◆     ◆     ◆     ◆     ◆     ◆     ◆     ◆     ◆     ◆     ◆     ◆     ◆     ◆     ◆     ◆     ◆     ◆     ◆     ◆     ◆     ◆     ◆     ◆     ◆     ◆     ◆     ◆     ◆     ◆     ◆     ◆     ◆     ◆     ◆     ◆     ◆     ◆     ◆     ◆     ◆     ◆     ◆     ◆     ◆     ◆     ◆     ◆     ◆     ◆     ◆     ◆     ◆     ◆     ◆     ◆     ◆     ◆     ◆     ◆     ◆     ◆     ◆     ◆     ◆     ◆     ◆     ◆     ◆     ◆     ◆     ◆     ◆     ◆     ◆     ◆     ◆     ◆     ◆     ◆     ◆     ◆     ◆     ◆     ◆     ◆     ◆     ◆     ◆     ◆     ◆     ◆     ◆     ◆     ◆     ◆     ◆     ◆     ◆     ◆     ◆     ◆     ◆     ◆     ◆     ◆     ◆     ◆     ◆     ◆     ◆     ◆     ◆     ◆     ◆     ◆     ◆     ◆     ◆     ◆     ◆     ◆     ◆     ◆     ◆     ◆     ◆     ◆     ◆     ◆     ◆     ◆     ◆     ◆     ◆     ◆     ◆     ◆     ◆     ◆     ◆     ◆     ◆     ◆     ◆     ◆     ◆     ◆     ◆     ◆     ◆     ◆     ◆     ◆     ◆     ◆     ◆     ◆     ◆     ◆     ◆     ◆     ◆     ◆     ◆     ◆     ◆     ◆     ◆     ◆     ◆     ◆     ◆     ◆     ◆     ◆     ◆     ◆     ◆     ◆     ◆     ◆     ◆     ◆     ◆     ◆     ◆     ◆     ◆     ◆     ◆     ◆     ◆     ◆     ◆     ◆     ◆     ◆     ◆     ◆     ◆     ◆     ◆     ◆     ◆     ◆     ◆     ◆     ◆     ◆     ◆     ◆     ◆     ◆     ◆     ◆     ◆     ◆     ◆     ◆     ◆     ◆     ◆     ◆     ◆     ◆     ◆     ◆     ◆     ◆     ◆     ◆     ◆ | 研究内容和以解决的关键问题;                                           |                                       | 项目创新之处;               |                       |
| 自新创业基地 <                                                                                                    |                                                          |                                       |                       |                       |
| 🗣 创客问知 🔷 🗸                                                                                                    |                                                          |                                       |                       |                       |
| ■ 在結学习管理 <                                                                                                    | 项目进度安排:                                                  |                                       | 项目经费预算:               |                       |
| 自新创业学分管理 <                                                                                                    |                                                          |                                       |                       |                       |
| 上下版中心 く                                                                                                    |                                                          |                                       |                       |                       |
| ○ 学生信息地护 <                                                                                                    | 预期研究成果:                                                  |                                       |                       |                       |
|                                                                                                    |                                                          |                                       |                       |                       |
|                                                                                                    |                                                          |                                       |                       |                       |
|                                                                                                    |                                                          |                                       |                       | <b>8</b> 2 <b>3</b> 8 |

6、查看审批进度:及时查看审批进度,点击左侧菜单栏中我的项目,可查看项目审批进度。审批完成后,待校企联盟与创新创业学院通知,上交纸质版,可点击立项报告书→导出,导出 Word 版"大学生创新训练计划项目申报书"。

| 武法 管 特大学中 小 学校     武法院 地域自動影平台     武法院 地域自動影平台     武法院 地域自動影平台     武法院 地域自動 and antergrementing induction service     ズス院院、現成学生 (最佳) |                                      |       |                     |       |      |                         |            |  |  |
|----------------------------------------------------------------------------------------------------|--------------------------------------|-------|---------------------|-------|------|-------------------------|------------|--|--|
| <                                                                                                    | 我的项目 (一览)                            |       |                     |       |      |                         |            |  |  |
| □ 欢迎页面 □ 平台使用指南                                                                                                    | 寶事: <b>7</b> 项目名称:                   | 项目状态: | • 检索                |       |      |                         | 审批进度       |  |  |
| ■ 大创课程 〈                                                                                                    | 養華名称 项目编号                            | 项目名称  | 田以名称                | 项目状态  | 项目级别 | 立项报告书 开题报告书 中期报告书 结项报告书 | 当前处现       |  |  |
| 警论远活动 <                                                                                                    | 2020年大学生创新创业项目申报<br>2020年大学生创新创业项目申报 | 1     | 現は囲い。<br>2020大台(明)式 | 项目未立项 |      |                         | 接导数项项目开版直接 |  |  |
| ■ 課程选課 〈                                                                                                    |                                      |       |                     |       |      | 1                       |            |  |  |
| ♀ 大創項目管理 ~                                                                                                    |                                      |       |                     |       |      | 0                       |            |  |  |
| o 我的团队                                                                                                    |                                      |       |                     |       |      |                         |            |  |  |
| 0 号师申请<br>0 嘉事信息                                                                                                    |                                      |       |                     |       |      |                         |            |  |  |
| 0 我的项目 🔶                                                                                                    |                                      |       |                     |       |      |                         |            |  |  |
| ◆ 大創賞喜管理 <                                                                                                    |                                      |       |                     |       |      |                         |            |  |  |
| 自新创业基地 <                                                                                                    |                                      |       |                     |       |      |                         |            |  |  |
| <ul> <li>创客问知 </li> </ul>                                                                                                    | H 4 1 P H                            |       |                     |       |      |                         |            |  |  |
| ■ 在线学习管理 〈                                                                                                    |                                      |       |                     |       |      |                         |            |  |  |
| 童 创新创业学分管理 ·                                                                                                    |                                      |       |                     |       |      |                         |            |  |  |
| ▲ 下戦中心 く                                                                                                    |                                      |       |                     |       |      |                         |            |  |  |
| ♥ 学生信息维护 <                                                                                                    |                                      |       |                     |       |      |                         |            |  |  |
|                                                                                                    |                                      |       |                     |       |      |                         |            |  |  |
|                                                                                                    |                                      |       |                     |       |      |                         |            |  |  |

| 大連 著弁大学中 小学院     回新创业教育服务平台     memorians collect of ballow Matricella Matrix Collection Service     memorians and entrymersenthy execution service |                          |                           |   |      |    |       |       |              |
|----------------------------------------------------------------------------------------------------|--------------------------|---------------------------|---|------|----|-------|-------|--------------|
|                                                                                                    | <ul> <li>(一览)</li> </ul> | _                         |   |      |    |       | _     |              |
| 🖵 欢迎页面                                                                                                    | #E                       | 产品制造                      | 1 |      |    |       | *     |              |
| 2) 平台使用指南                                                                                                    | 877 · 81607 ·            | 12 ELO (12 EUT) 14 (11 L) |   |      |    |       |       |              |
| ■ 大创课程                                                                                                    | 赛季名称 3                   | 火日位面及再及肥富订加.              | 1 |      |    |       | 結项报告书 | 当前处理         |
| - Austral                                                                                                    | 2020年大学生创新创业项目申报         | 项目运营模式                    | 1 |      |    |       | - B-  |              |
| 曽 论坛活动                                                                                                    | 4 2020年大学生创新创业项目申报       |                           |   |      |    |       | - B-  | 提交大创项目开额报告 🖌 |
| 🔒 课程选课                                                                                                    | ×                        | 项目风险预测及应对措施               | 1 |      |    |       |       |              |
| ♀ 大創项目管理                                                                                                    | •                        | 财务预制                      | i |      |    |       |       |              |
| 0 我的团队                                                                                                    |                          | 「白北東市                     |   |      |    |       |       |              |
| 0 导师申请                                                                                                    |                          |                           |   |      |    |       |       |              |
| 0 表事信息                                                                                                    |                          | 名称                        |   | 审批者  | 审批 | RE    |       |              |
| ORNACI                                                                                                    |                          | 描导教师申报项目审核                |   | 测试导师 | 同意 | 1     |       |              |
| 十 大創売資管理                                                                                                    | *                        | 院至由报项目审核                  |   | 徐久舜  | 同意 | 1     |       |              |
| 🖪 创新创业基地                                                                                                    |                          | 大创管理部门申报项目审核              |   | 徐久舜  | 同意 | 123   |       |              |
| 🗣 创客问知                                                                                                    |                          |                           |   |      |    | 長田 关闭 |       |              |
| ■ 在线学习管理                                                                                                    | <ul> <li></li> </ul>     |                           |   |      | _  |       | *     |              |
| 🏦 创新创业学分管理                                                                                                    | ¢                        |                           |   |      |    |       |       |              |
| ▲ 下载中心                                                                                                    | - e                      |                           |   |      |    |       |       |              |
| ○ 常生信目機約                                                                                                    |                          |                           |   |      |    |       |       |              |
|                                                                                                    |                          |                           |   |      |    |       |       |              |